# CARE4 MODULE NAME: Web Acute and Web ED Hold Queue

#### **Overview**

This document provides instructions on how to use the Hold Queue using the Web Acute and Wed ED Modules.

What are hold queues used for: Hold queues are used to place orders into the system *but they are not active.* They can be used to facilitate a variety of workflows, for example:

- Block Room Orders Anesthesia
- Direct Admission
- Post Op Orders
- Day of Surgery Orders
- Pre-Op Clinic Orders (Place orders in advance of the surgery)
- Suggested Orders (Provider to provider orders and non-provider to provider orders)

#### How to Access the Hold Queue

• Select the Orders button from the Navigation Bar

| c                  | hart Document | Orders Discharge    |  |             |   | ∭û∎<br>Sign | Vorkload                                       | Henu     | *                 | ×<br>Close |
|--------------------|---------------|---------------------|--|-------------|---|-------------|------------------------------------------------|----------|-------------------|------------|
| vider Notes        |               | Nurse/Allied Health |  | Medications |   |             | C                                              |          |                   | 1          |
| ministrative       |               | Other Clinical      |  |             |   |             | Sco                                            | ott,Mich | ael               |            |
| Activity           |               | Flowsheets          |  | Health Mgmt |   |             | 24, M · 07/06/19<br>HCN# None<br>MRN# N0000009 |          | 1997<br>e<br>0908 | -0         |
|                    |               |                     |  |             | * | \$          | ADM IN, G.2E 2                                 | E.206 -3 |                   |            |
| Special Indicators |               |                     |  |             |   |             | Og                                             |          |                   |            |
| Esile Diek         |               |                     |  |             |   | A #         | Co                                             | ode Stat | us Not            |            |

### • The current orders screen will display

| E A<br>Return To Home |       | Chart Document Orders | Lange Discharge |        | <b>Ka</b> l<br>Sign |
|-----------------------|-------|-----------------------|-----------------|--------|---------------------|
| Orders                |       |                       |                 | (      | SUBMIT 0            |
| CURRENT -             | ENTER |                       | RECONCILE       |        | TRANSFER            |
|                       |       | Medications by Status |                 |        | Edit Multiple       |
| ORDERS BY CATEGORY    |       | PROVIDER              | DATE            | STATUS | ¥ 🕈                 |
|                       |       |                       |                 |        |                     |

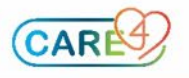

• Select the chevron beside orders and click Hold Queue

| Return To Home     |            |       | Chart Doe  | cument Orders | Lischarge |        |               | //III<br>Sign |
|--------------------|------------|-------|------------|---------------|-----------|--------|---------------|---------------|
| Orders             |            |       |            |               |           | (      | SUBMIT        | 0             |
| CURRENT            | •          | ENTER |            |               | RECONCILE |        | TRANSFER      |               |
|                    | Hold Queu  | e     | Medication | s by Status   |           |        | Edit Multiple |               |
| ORDERS BY CATEGORY | Historical |       | PROVIDER   |               | DATE      | STATUS | *             | 1 🛨 🔺         |

Select Add New Event once you are in the Hold Queue

| Orders     |   |         |               |           |                    |  | SUBMIT   | 0 |     |
|------------|---|---------|---------------|-----------|--------------------|--|----------|---|-----|
| HOLD QUEUE | • |         | ENTER         | RECONCILE |                    |  | TRANSFER |   |     |
|            |   | Summary | Add New Event |           |                    |  |          |   |     |
| ORDERS     |   |         |               | -         | ORDERING PHYSICIAN |  | DATE     |   | * * |

- Fill out the following fields
  - Select an Event Reason for the Hold Queue
    - This is a drop-down field with multiple options but is also free text enabled
  - Select a **facility** (which hospital this is to be activated at)
  - Select an event date (orders can be activate up to 90 days after the event date)

| 🛚 Hold Queue                             |            |       |         |  | SUBMIT | 0 |  |
|------------------------------------------|------------|-------|---------|--|--------|---|--|
|                                          |            | Event | Add New |  |        |   |  |
| <ul> <li>New Hold Queue Event</li> </ul> |            |       |         |  |        |   |  |
| *Event Reason (Required)                 |            |       |         |  | •      |   |  |
| *Facility (Required)                     |            |       |         |  | •      |   |  |
| Entered Date                             | 14/09/2021 |       |         |  |        |   |  |
| *Event Date (Required)                   |            |       |         |  | •      |   |  |

 Once fill out, the Add New button becomes active, click on this button to add orders

|                       |                            | Event | Add New |                    |                   |
|-----------------------|----------------------------|-------|---------|--------------------|-------------------|
| ✓ Pre-Op Clinic (PAC) |                            |       |         | 14/09/202          | 1                 |
| "Event Reason         | Pre-Op Clinic (PAC)        |       |         |                    |                   |
| *Facility             | Royal Victoria Regional He | alth  |         | ▼                  |                   |
| Entered Date          | 14/09/2021                 |       |         |                    |                   |
| *Event Date           | 14/09/2021                 |       |         |                    | -                 |
| ✓ Hold Queue Orders   |                            |       |         |                    | Edit Order Groups |
| ORDERS CATEGORY       |                            | DATE  | ST      | ATUS ORDER GROUP * |                   |

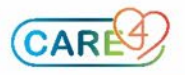

• Search for the orders you would like to place and select the ones to enter and then click **submit** 

| ×        | lold Queue                                                   |         |                |                     | SUBMIT 2       |
|----------|--------------------------------------------------------------|---------|----------------|---------------------|----------------|
|          |                                                              | Event   | Add New        |                     |                |
|          |                                                              | Add New | Process Orders |                     |                |
| Fa       | vorites   Sort  Q. Search All                                |         |                | Filter: All         | ▼ Pt.Age ✔ Wt. |
| 0        | E > ANES PACU ECI                                            |         |                |                     | <b>1</b>       |
| <u> </u> | )≣ > ANES PACU Post Op PAED                                  |         |                |                     | \$             |
| <u> </u> | )≣ > ANES Patient Control Analgesia                          |         |                |                     | ☆              |
| <u> </u> | ≡ > ANES Peripheral Nerve Block                              |         |                |                     | ☆              |
| <u> </u> | )≣ > ANES Epidural (Obs)                                     |         |                |                     | ŵ              |
| •        | ≡ ∨ ANES Pre Op Day of Surgery ∓ 💽                           |         |                |                     | Clear All 🔶 🛧  |
|          | → Patient Care                                               |         |                |                     |                |
|          | Point of Care Testing                                        |         |                |                     |                |
|          | > POC Capillary Blood Glucose                                |         |                |                     |                |
|          | ✓ ONCE                                                       | New     | Upon Activate  |                     |                |
|          | Physician Instructions                                       |         |                |                     |                |
|          | $\checkmark$                                                 |         |                |                     |                |
|          | ✓ Medications                                                |         |                |                     |                |
|          | Anti Anxiety/Sedation                                        |         |                |                     |                |
|          | Consider a lower dose for geriatric and low weight patients. |         |                |                     |                |
|          | > LORazepam [Ativan]                                         |         |                |                     |                |
|          | 🗹 LORazepam [Ativan] 1 mg PO ONCE PRN 📓                      |         | Upon Activate  | Upon Activate 23:59 | New            |
|          | Label Comments                                               |         |                |                     |                |

## • Enter your **PIN**

| 🗵 Hold Queue                        |         |                         |        | SAVE 2    |
|-------------------------------------|---------|-------------------------|--------|-----------|
|                                     | Event   | Add New                 |        | Enter PIN |
| ORDERS                              | START D | ATE                     | STATUS | ≚ ALL     |
| POC Capillary Blood Glucose ONCE    |         | tivate                  | New    | ×         |
| LORazepam [Ativan] 1 mg PO ONCE PRN |         | livate                  | New    | ×         |
|                                     | Upon Ac | tivate 23:59 max 1 dose |        |           |

- Once entered your hold queue orders will sit on the patient's chart until activated by a nurse and/or another physician
  - Note: Suggested orders (physician-physician) should be activated by physicians **not** nurses

| E AA<br>Return To Home              | Chart Doc                      | sument Orders Discharge |              |                 | <b>//</b><br>Sign |
|-------------------------------------|--------------------------------|-------------------------|--------------|-----------------|-------------------|
| Orders                              |                                |                         |              | SUBMIT          | 0                 |
| HOLD QUEUE 👻                        | ENTER                          | RECONCILE               |              | TRANSFER        |                   |
|                                     | Summary                        | Add New Event           |              |                 |                   |
| ORDERS                              |                                | ORDERING PHYSICIAN      | DATE         |                 | * *               |
| → Pre-Op Clinic (PAC)               |                                |                         | Edit         | 14/09/2021      | () ×              |
| ✓ Hold Queue Orders                 |                                |                         | Activate     | Future Activate |                   |
| POC Capillary Blood Glucose         |                                | me                      |              | te              |                   |
| LORazepam [Ativan] 1 mg PO ONCE PRN |                                | me                      | Upon Activat | te              |                   |
|                                     | Upon Activate 23:59 max 1 dose |                         |              |                 |                   |

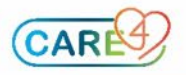